# Instructions for Using the "Library" Function on the Learning Administration Page

\* The companies, names, addresses, telephone numbers, etc., used on the screens in this information are fictitious.

# What is the Library Function?

#### **Library Function**

This function is for users to register frequently used files, etc., to the "Library." Users can go to their My Room page to open and save the files.

Files in various formats such as Word, Excel, and PDF can be easily registered in the "Library." It is also possible to modify and delete the files.

| [Learning Administration Page]                                                                                                    | [My Room]                                                                                                    |
|----------------------------------------------------------------------------------------------------|----------------------------------------------------------------------------------------------------|
| Home Basic Setting Information SNS Progress Training                                                                                                    | Powersd by Net <sup>L</sup> earning.                                                                                                    |
| Information         Register the files you need to download from My Room.           Library         The uploading file size limit is up to 20 MB per file and a total of IGB maximum.                                                                                                    | My Room Top page Inquiries Library           Profile         Edit         Library         Image: Comparison of the page                                                                                 |
| Click the file name to view details.                                                                                                    | Figure 1         Clock date         Clock date         File name         Size         Comment           6/2/2013 1         -         Einst Lesson Worksheetd         12K         Worksheet1         263 |
| Release date         Close date         File name         Size         Comment         Modify         Delete           2013/06/03         -         First_Lesson_Worksheetdocx         13KB         Worksheet1         Modify         Delete           2013/06/03         -         Training Schedule 2013.pdf         15KB         Training Schedule         Modify         Delete | IJ Sample useri     6/3/2013 1     -     Training Schedule 2013 pdf     15K     Training Schedule       I Schedule     Create/Edit       I 2013/Jun     >                                               |
|                                                                                                    | Su Mo Tu We Th Fr Sa<br>26 27 28 29 30 31 1<br>2 3 4 5 6 7 8<br>9 10 11 12 13 14 15<br>16 17 18 19 20 21 22<br>23 24 25 26 27 28 29<br>30 1 2 3 4 5 6                                                   |

#### Copyright©2013. NetLearning Inc. All Rights Reserved.

### Adding Files

#### ○●1 Adding Files (1)

(1) From the [Information] tab, click [Library] to display the Library List.(2) Click [Add] to display the Library input / modify page.

| INTROL PANE         | LS Not          | ice Library Questionnaire                                           |                                   |                            |              |       |        |        |
|---------------------|-----------------|---------------------------------------------------------------------|-----------------------------------|----------------------------|--------------|-------|--------|--------|
| formation<br>ibrary | Re              | gister the files you need to do<br>e uploading file size limit is u | ownload from My<br>p to 20 MB per | / Room.<br>file and a tota | l of 1GB max | imum. |        |        |
| Current usage ra    | ite: 0M/1G(0%)  | C Add                                                               | ilick the file name               | to view details.           |              |       |        |        |
|                     |                 |                                                                     |                                   | _                          |              |       | Modify | Delete |
| Release date        | Close date      | File name                                                           | Size                              | Commen                     | t            |       | meany  |        |
| Release date        | Close date<br>- | File name<br>First_Lesson_Worksheet.docx                            | Size<br>13KB                      | Commen<br>Workshe          | t<br>et1     |       | Modify | Delete |

# Adding Files

#### ○●1 Adding Files (2)

(3) From the file contents input / modify page, set and input each item.

| CONTROL PANELS                                                                                                   | Home Basic Setting Infomation SNS Progress Training Notice   Library   Questionnaire                                                       | <ul> <li>* Files up to 20MB can be registered.</li> <li>* As a company, up to 1GB can be registered.</li> </ul>                                                                                                    |
|----------------------------------------------------------------------------------------------------|----------------------------------------------------------------------------------------------------|----------------------------------------------------------------------------------------------------|
| Information<br>Library                                                                                           | Register the files you need to download from My Room.<br>The uploading file size limit is up to 20 MB per file and a total of 1GB maximum. |                                                                                                    |
| *Required item/s<br>Make sure that attached fi<br>Release date*<br>Close date*<br>Comment*<br>Attachment*<br>To* | iles do not exceed 20MB (20021520 bytes).<br>2013/06/10<br>On 2013/06/10<br>All<br>Specify group                                           | To release a file on a specific date, click<br>the ▼ mark and then click [Select date].<br>A calendar will appear. Select the<br>desired date from the calendar. It will not<br>be displayed on the My Room page until<br>the specified date.                     |
|                                                                                                    | Confirm Reset                                                                                                    | To close the public release on a specific date, select [Specify], click the ▼ mark, and then click [Select date]. A calendar will appear. Select the desired date from the calendar. It will no longer be displayed on the My Room page after the specified date. |
|                                                                                                    |                                                                                                    | Click [Browse] to select a file.<br>*You have to Click the button after<br>setting the target as described on P4.                                                                                                    |

# Adding Files

#### ○●1 Adding Files (3)

(4) After setting and inputting each item, click **[Confirm]** at the bottom of the page.

(5) Confirm the registered contents on the confirmation page, and if there is no problem, click [Register].

Registration is complete when "Library registered." appears. This is immediately reflected on the My Room page.

| CONTROL PANELS                                                                                             | Home Basic Setting Information SNS Progress Training Notice   Library   Questionnaire                                                                                                    | Target Specification<br>[General Administrator]<br>- All: All registered users can be set as targets.                                                                                                    |
|----------------------------------------------------------------------------------------------------|----------------------------------------------------------------------------------------------------|----------------------------------------------------------------------------------------------------|
| Information<br>Library<br>*Required item/s<br>Make sure that attached file<br>Release date*<br>Close date* | Register the files you need to download from my Room.<br>The uploading file size limit is up to 20 MB per file and a total of 1GB maximum.<br>es do not exceed 20MB (20971520 bytes).<br>2013/06/10 | <ul> <li>Specify group: Each group can be specified individually as file download targets.</li> <li>[Person in charge of group]</li> <li>Specify group: Only groups that the person is in charge of can be set individually as file download targets.</li> </ul> |
| Comment*<br>Attachment*<br>To*                                                                             | All     Confirm     Reset                                                                                                    |                                                                                                    |
| *Required item/c                                                                                           |                                                                                                    | When [Specify group] is selected                                                                                                    |
| Release date*                                                                                              | 2013/06/10                                                                                                    | OAII<br>● Specify group                                                                                                    |
| Close date*                                                                                                | -                                                                                                    | Group search                                                                                                    |
| Comment*                                                                                                   | Training Schedule                                                                                                    | Group name                                                                                                    |
| Attachment*                                                                                                | Training Schedule 2013pdf (1KB)                                                                                                    | Group category Search                                                                                                    |
| Target group*                                                                                              |                                                                                                    | Check all Group name Group category Group 1                                                                                                    |
|                                                                                                    | Register Back                                                                                                    | Group2<br>Goup3                                                                                                    |

Copyright©2013. NetLearning Inc. All Rights Reserved.

Note: The actual screen may differ from this sample screen.

# Modifying Registered Contents

#### O●2 Modifying Registered Contents

(1) From the Library List, select the file that you want to modify and then click **[Modify]**.

| NTROL PANELS                                     | a Mari                         |                                                              | ire                                      |                                                        |                               |   |
|--------------------------------------------------|--------------------------------|--------------------------------------------------------------|------------------------------------------|--------------------------------------------------------|-------------------------------|---|
|                                                  | NO                             | duestionna                                                   | ire                                      |                                                        |                               | _ |
| iomation<br>ibrary                               | Re<br>Th                       | gister the files you need t<br>e uploading file size limit i | o download from My<br>is up to 20 MB per | <sup>,</sup> Room.<br>file and a total of 1GB maximum. |                               |   |
|                                                  |                                |                                                              |                                          |                                                        |                               |   |
|                                                  |                                |                                                              | Click the file name                      | to view details.                                       |                               |   |
| Current usage rate                               | × 0M∕1G(0%)                    | Add                                                          | Click the file name                      | to view details.                                       |                               |   |
| Current usage rate<br>Release date               | : 0M∕1G(0%)<br>Close date      | Add <b>Pres</b>                                              | Click the file name                      | to view details.                                       | Modify Delete                 |   |
| Current usage rate<br>Release date<br>2013/06/03 | : 0M/1G(0%)<br>Close date<br>- | Add<br>File name<br>First_Lesson_Worksheet.do                | Click the file name                      | to view details.<br>Comment<br>Worksheet 1             | Modify Delete<br>Modify Delet | e |

(2) The Library contents input / modify page appear.
 Make the necessary modifications and then click [Confirm].
 You can also make changes to the attached file.

(3) After confirming the contents on the Library Registration Confirmation page, click **[Register]**. Modification is complete when "Library modified." appears .

|                                             | Home Basic Setting Information SNS Progress Training                                                                                       |
|---------------------------------------------|----------------------------------------------------------------------------------------------------|
| NTROL PANELS                                | Notice   Library   Guestionnaire                                                                                                    |
| omation<br>b <b>rary</b>                    | Register the files you need to download from My Room.<br>The uploading file size limit is up to 20 MB per file and a total of 1GB maximum. |
| Required item/s<br>ake sure that attached f | iles do not exceed 20MB (20971520 bytes).                                                                                                  |
| elease date*                                | 2013/06/10 •                                                                                                    |
| Close date*                                 | ©On <u>2013/06/10</u>                                                                                                    |
| Comment*                                    |                                                                                                    |
| Attachment*                                 | 参照                                                                                                    |
| To*                                         | Specify group                                                                                                    |
|                                             | Confirm                                                                                                    |

# **Deleting Registered Contents**

#### ○●3 Deleting Registered Contents

(1) From the Library List, select the file that you want to delete, and then click **[Delete]**.

|                   | s Notic         | ce   Library Questionnaire                                         |                                  |                                           |                  |                  |
|-------------------|-----------------|--------------------------------------------------------------------|----------------------------------|-------------------------------------------|------------------|------------------|
| omation<br>brary  | Reg<br>The      | ister the files you need to dow<br>uploading file size limit is up | inload from My<br>to 20 MB per 1 | Room.<br>iile and a total of 1GB maximum. |                  |                  |
| Current usage rat | e: 0M/1G(0%)    | Cli                                                                | ck the file name                 | to view details.                          |                  |                  |
|                   |                 |                                                                    |                                  |                                           |                  |                  |
| Release date      | Close date      | File name                                                          | Size                             | Comment                                   | Modify           | Delete           |
| Release date      | Close date<br>- | File name<br>First_Lesson_Worksheet.docx                           | Size<br>13KB                     | Comment<br>Worksheet1                     | Modify<br>Modify | Delete<br>Delete |

### (2) The Library deletion confirmation page will appear. Confirm the contents and then click **[Delete]**.

| ONTROL PANELS      | Home Basic Setting Information SNS Progress Training Notice   Library   Questionnaire                                                      |
|--------------------|----------------------------------------------------------------------------------------------------|
| iomation<br>ibrary | Register the files you need to download from My Room.<br>The uploading file size limit is up to 20 MB per file and a total of IGB maximum. |
| Delesse detex      | 0010/05/10                                                                                                    |
| Clease date*       |                                                                                                    |
| Comment*           | Training Schedule                                                                                                    |
| Attachment*        | Training Schedule 2013.pdf (1KB)                                                                                                    |
|                    | To cancel the deletion,<br>click [Back] in the<br>browser to return to the<br>Library List page.                                           |

Deletion is complete when "Library deleted." appears.

# Library Creation / Access Authority 1

This section will explain the authorities related to the Administrator page such as Library creation and access.

All administrators (General Administrators and Persons in charge of groups) can create a Library.

\* Persons in charge of course groups have the same authority as Persons in charge of groups. General Administrators can edit and access all Libraries created by themselves and those created by Persons in charge of groups. Persons in charge of groups can edit and access Libraries that they themselves have created, and they can edit and access some Libraries created by General Administrators. The following will explain each authority for Libraries created by General Administrators.

#### **1. Library Creation**

Only General Administrators can create Libraries for all users.

\* Only General Administrators can select "All" as the target.

| Target Specification | General Administrator       | Person in charge of group             |                                               |
|----------------------|-----------------------------|---------------------------------------|-----------------------------------------------|
| All                  | 0                           | ×                                     |                                               |
| Specify group        | All groups can be specified | Person in charge of a specified group | Person in charge of a<br>non- specified group |
|                      |                             | 0                                     | ×                                             |

#### 2. Library Access

The following is the access authority for registered Libraries.

If the General Administrator sets the target as "All," all Persons in charge of groups can access the Library. If the target is set as "Specify group," only Persons in charge of specified groups can access the Library.

| Target Specification | General Administrator | Person in charge of group                                                   |   |
|----------------------|-----------------------|-----------------------------------------------------------------------------|---|
| All                  | 0                     | 0                                                                           |   |
| Specify group        | 0                     | Person in charge of a Person in charge specified group non- specified group |   |
|                      |                       | 0                                                                           | × |

# Library Creation / Access Authority 2

### 3. Modifying Library Contents 1 (Changing the Target)

Only General Administrators can make changes related to the "All" setting.

\* The above changes can be made at any time, including before the public release of the file, while it is released, and after the public release closes.

| Changing the Target                                                | General Administrator | Person in charge of group                                                      |   |
|--------------------------------------------------------------------|-----------------------|--------------------------------------------------------------------------------|---|
| All $\Rightarrow$ Specify group                                    | 0                     | ×                                                                              |   |
| Specify group $\Rightarrow$ All                                    | 0                     | ×                                                                              |   |
| Specify group ⇒ Specify group (Modifying, adding, deleting groups) | 0                     | Person in charge of a Person in charge of a specified group non- specified gro |   |
|                                                                    |                       | 0                                                                              | × |

### 4. Modifying Library Contents 2 (Changes Other than to the Target)

The following will explain authorities such as modifying the publishing period and comments, and modifying and deleting registered files. \* The above changes can be made at any time including before the public release of the file, while it is released, and after the public release closes.

| Target Specification | General Administrator | Person in charge of group             |                                               |  |
|----------------------|-----------------------|---------------------------------------|-----------------------------------------------|--|
| All                  | 0                     | ×                                     |                                               |  |
| Specify group        | 0                     | Person in charge of a specified group | Person in charge of a<br>non- specified group |  |
|                      |                       | 0                                     | ×                                             |  |

# Library Creation / Access Authority 3

### **5. Library Deletion**

Only General Administrators can delete the Libraries for all users.

| Target Specification | General Administrator | Person in charge of group             |                                               |
|----------------------|-----------------------|---------------------------------------|-----------------------------------------------|
| All                  | 0                     | ×                                     |                                               |
| Specify group        | Ο                     | Person in charge of a specified group | Person in charge of a<br>non- specified group |
|                      |                       | 0                                     | ×                                             |